## **Setup Instructions**

## iPad access:

Passcode: 683400

Locate the Siri icon on the desktop and select it. The control panel for the mixer will open.

**If the operation failed follow these steps to resolve:** Go to SETTINGS then WI-FI. Locate the "Beacon-Sound" broadcast. If a password is required it is John3-16

Once connected to the "Beacon-Sound" access point, locate the Siri icon on the desktop and click on it. The control panel for the mixer will appear.

If per-chance the control panel does not appear, make sure that 192.168.0.150 is in the search bar and search again.

An Apple ID has been set up for this iPad. ID: <u>beaconsoundsys@icloud.com</u>

Email: <u>beaconsoundsys@icloud.com</u> Password: AudVidSys2022!

User Name: First; Beacon Last, Christ Birthday: 3-14-2000

Verification phone \_\_\_\_\_

Notes: The Soundcraft Ui-24 has a built-in Wi-Fi that can be used for access instead of the Beacon-Sound Wi-Fi. This SSID will show up in the Wi-Fi settings of the iPad. While it can be used, its range is limited and therefore the Beacon-Sound Access Point was added.

Any device that has a browser and can reach the Wi-Fi Access Point can be used to control the mixer. These include:

Computer iPhone iPad Android Other device with browser and Wi-Fi access

Note that the Beacon-Sound Wi-Fi is not connected to the internet and therefore can only browse to the mixer. It is not advisable to connect the control LAN to the internet for a variety of reasons.

Beacon of Christ Church Project # 50937

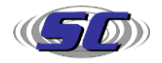